Joseph L. Smith Chairman, Board of Commissioners

Janet Abrahams Executive Director

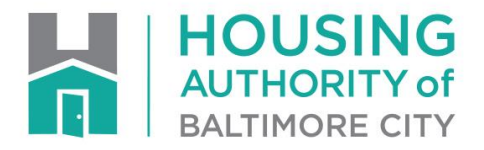

# Step-by-Step Guide

## **Completing Your Recertification on the MyHousing Portal**

#### Overview

The MyHousing portal is a website where residents and applicants can view and update their information.

You will use the MyHousing portal to complete your annual recertification. You will no longer be required to come into the HCVP office to fill out forms and hand in documents in order to complete your annual recertification.

The portal displays the information as you reported it to HABC at your last annual or interim recertification. This includes your family members, income, assets and expenses.

- If you have no changes to report, you will verify that your information is still correct and up-to-date. If you have income, assets or expenses, you will be required to upload document(s) that verify them like paystubs, a bill or statement.
- If something has changed (for example, if you started a new job or a family member moved out), you will be prompted to enter information about those changes. You will also verify that other areas that have not changed are still correct and up-to-date.

#### Registration

You will access the MyHousing portal by typing in at www.habc.org/myhousing, then clicking the button in orange to get started. You will then click **Register** on the Login page, then enter your information.

| ♠ My Housing                                     | HOUSING<br>AUTHORITY of<br>BALTIMORE CITY             | 🔯 🗸 🛛 Text Siz | ze ~ |
|--------------------------------------------------|-------------------------------------------------------|----------------|------|
| Login                                            |                                                       |                |      |
| If this is your first time her<br>button below t | re, click the <b>Register</b><br>o create an account. |                |      |
| Username                                         |                                                       |                |      |
| Password                                         |                                                       |                |      |
| Login <u>Register</u> Forgot Pass                | sword?                                                |                |      |

Housing Authority of Baltimore City | 417 East Fayette Street, Baltimore, MD 21202 ↓ 410.396.3232 ↓ www.HABC.org ♥ ▮ • @BmoreHabc Your **Date of Birth** should be entered in the following format: xx/xx/xxxx. For example, if your date of birth is January 1, 1980, you would enter 01/01/1980.

Your Social Security number **must be entered without dashes** in the format: xxxxxxxxx.

| ☆ My Housing           | AUTHORITY of<br>BALTIMORE CITY | <b>i</b> ~ | Text Size $\checkmark$ |
|------------------------|--------------------------------|------------|------------------------|
|                        |                                |            |                        |
| Registration           |                                |            |                        |
| First Initial          | First Initial                  |            |                        |
| Last Name              | Last Name                      |            |                        |
| Date Of Birth          |                                |            |                        |
| Social Security Number |                                |            |                        |
|                        |                                |            |                        |
|                        |                                |            | Continue               |

After you click **Continue** in the lower right corner, you will be prompted to enter your **Entity ID** number. Your Entity ID number can be found at the top of your recertification letter.

## **Security Questions**

For your security and the safety of your family's information, you will be asked to answer three questions so that we can verify that it is you. These questions are based on what you last reported to HABC. If you answer one incorrectly, you can try again by clicking **My Housing** in the upper left corner to restart the registration process.

| A My Housing | HOUSING<br>Authority of<br>Bactmode city   |          |
|--------------|--------------------------------------------|----------|
| Diagon       | erequer expeties #2                        |          |
| Please       | answer question #2                         |          |
|              | How much rent do you pay to your landlord? |          |
|              |                                            |          |
|              | \$774.00                                   |          |
|              | \$48.00                                    |          |
|              | \$409.00                                   |          |
|              | \$\$2.00                                   |          |
|              | ○ None of the above                        |          |
|              |                                            |          |
|              |                                            | Continue |

# Log-in

To complete your registration, you will provide you email address and create a password. You are not required to provide your email address if you do not have one.

| ♠ My Housing                 | HOUSING<br>AUTHORITY of<br>BALTIMORE CITY                                                                | <b>()</b> ~ | Text Size 🗸 |
|------------------------------|----------------------------------------------------------------------------------------------------|-------------|-------------|
| Please make<br>would like fo | a note of your user name below and enter the pass<br>r your account to complete the registration process | sword y     | ou          |
| User Name                    |                                                                                                    |             |             |
| Email                        | Email Address                                                                                            |             |             |
| Password 👔                   | At least 6 characters long, one number, one lowercase, and one uppercase.                                |             |             |
| Confirm Password             | Same as Password                                                                                         |             |             |
| Preferred<br>Language        | English                                                                                                  |             |             |
|                              |                                                                                                    |             | Continue    |

You will then be given your username and a confirmation that your registration is complete. Click the link in **blue** to log-in and get started.

| ☆ My Housing                                                   | AUTHORITY of<br>BALTIMORE CITY                                              | Text Size $\sim$ |
|----------------------------------------------------------------|-----------------------------------------------------------------------------|------------------|
| Registration Complete!                                         |                                                                             |                  |
| note of your user name below and<br>Login link below to login. | / created an account. Please make a<br>l your chosen password. Click on the |                  |
| Username:                                                      |                                                                             |                  |
| Click here to login and get started!                           |                                                                             |                  |

Once you have completed your registration and answered the security questions, you will log on using your username and the password you created. Your username is assigned by the portal and will be your first initial and last name. For example, Jane Doe's username would be **jdoe**.

| ☆ My Housing                                          | AUTHORITY OF<br>BALTIMORE CITY                 | i∰ → 🛛 Text Size → |
|-------------------------------------------------------|------------------------------------------------|--------------------|
| Login                                                 |                                                |                    |
| If this is your first time here,<br>button below to a | click the <b>Register</b><br>reate an account. |                    |
| Username                                              |                                                |                    |
| Password                                              |                                                |                    |
| Login <u>Register</u> Forgot Passwo                   | rd?                                            |                    |
|                                                       |                                                |                    |
|                                                       |                                                |                    |

## Homepage

To get started on your annual Recertification, you will click **Recertification Portal** on the right-hand taskbar on the homepage.

| ☆ My Housing                 | HOUSING<br>AUTHORITY of<br>BALTIMORE CITY         | V                   | Velcome           | Sign Out    | = |
|------------------------------|---------------------------------------------------|---------------------|-------------------|-------------|---|
| No New Messages              | Recertification Portal - Recertification Upcoming | No Appointments Tod | lay               |             |   |
| DASHBOARD                    |                                                   |                     | ACTIO             | NS          |   |
| Notifications                |                                                   |                     |                   |             |   |
| You don't have notifications |                                                   |                     | 🔠 Dashboard       |             |   |
|                              |                                                   |                     | 🔀 Messages        |             | ~ |
|                              |                                                   |                     | Appointment       | s           |   |
|                              |                                                   |                     | 😂 Documents Y     | ou May Need |   |
|                              |                                                   | _                   | 🔯 Your Account    |             |   |
|                              |                                                   |                     | C Recertification | n Portal    |   |
|                              |                                                   |                     |                   |             | - |

## Welcome

Read the directions and information displayed on the **Welcome** page then click the **Get Started** button.

| 🏫 My Housing |                                                                                                    | Welcome |
|--------------|----------------------------------------------------------------------------------------------------|---------|
|              | Welcome to the Recertification Portal                                                                                                    |         |
|              | Welcome to the Recertification Portal where you will complete your Annual Re-Examination. After you click the <b>Get Started</b> button at the bottom of this page, you will see your family's information, based on what you reported to HABC at your last re-examination. Specifically, you will see your family's:                                                                                                    |         |
|              | <ul> <li>household members,</li> <li>income,</li> <li>assets and</li> <li>expenses (if you listed any on your last re-examination).</li> </ul>                                                                                                    | l       |
|              | You must review the information displayed to verify that it is current and up-to-date.                                                                                                    |         |
|              | <ol> <li>If have no changes to report, you must upload documents to verify your income, assets and/or expenses.</li> <li>If you have changes to report, you must update, add, or remove household members, income, assets and/or expenses where they have changed. You will also be required to upload documents to verify each change you report (i.e. loss of income, addition of a new household member, etc.).</li> </ol> |         |
|              | If you need to pause your work, click the Save button at the bottom of the screen. Your work will be saved, and you will be able to return to it at a later time.                                                                                                    |         |
|              | You can find more information about how to review and complete your re-examination by clicking the <b>Need Help?</b> button at the bottom of each<br>page. If you have additional questions, you can also contact Customer Relations or your Program Specialist by calling 443-984-2222.                                                                                                    |         |
|              | Get Started                                                                                                    |         |

The portal will first display a summary of the family members you reported at your last annual or interim recertification. You will click **Next** to review each individual family member's information, and make changes if necessary.

| 🏫 My Housing      |                                                                                                    | Welcome 📕 😽 Sign Out 🗧     |
|-------------------|----------------------------------------------------------------------------------------------------|----------------------------|
| -1<br>Your Family | 2 3 4 5 6 7 8<br>Your Income Your Assets Your Your Additional Summary I'm Done!                                                                                                    | - ACTIONS                  |
| lour runny        | Expenses Attachments Questions                                                                                                    | 🗲 Back Home                |
|                   | What We Know About Your Family                                                                                                    | 🔀 Write To Your Caseworker |
|                   | The information displayed below is based on the current information we have on file for your household. You must review to verify that the information on every member of your household is correct and current.                                                                                                    | Meet With Your Caseworker  |
|                   | If you would like to remove a family member, please use the appropriate button in the following<br>page to do so. If you would like to modify existing family member information, please modify the<br>information in the following page accordingly. If you would like to add a family member, continue<br>to the end of the family member section to add a member under "Add Family Members?" |                            |
|                   | F r<br>Role: Head Birth Date: 05/06/                                                                                                    |                            |
|                   | Role: Other Adult Birth Date: 01/02/                                                                                                    |                            |
| Don't wor         | y if you need to add more, we'll let you add new family members after you'ye                                                                                                    |                            |
| 2 011 0 1101      | reviewed your current family members.                                                                                                    |                            |
| < Back            | Need Help? Next >                                                                                                    |                            |

You will review each family member's information in detail. Certain information cannot be changed on the portal, like their birth date or Social Security number. If information like a birth date appears incorrectly and you cannot change it on the portal, please call your Program Specialist at 443-984-2222 so that it can be corrected.

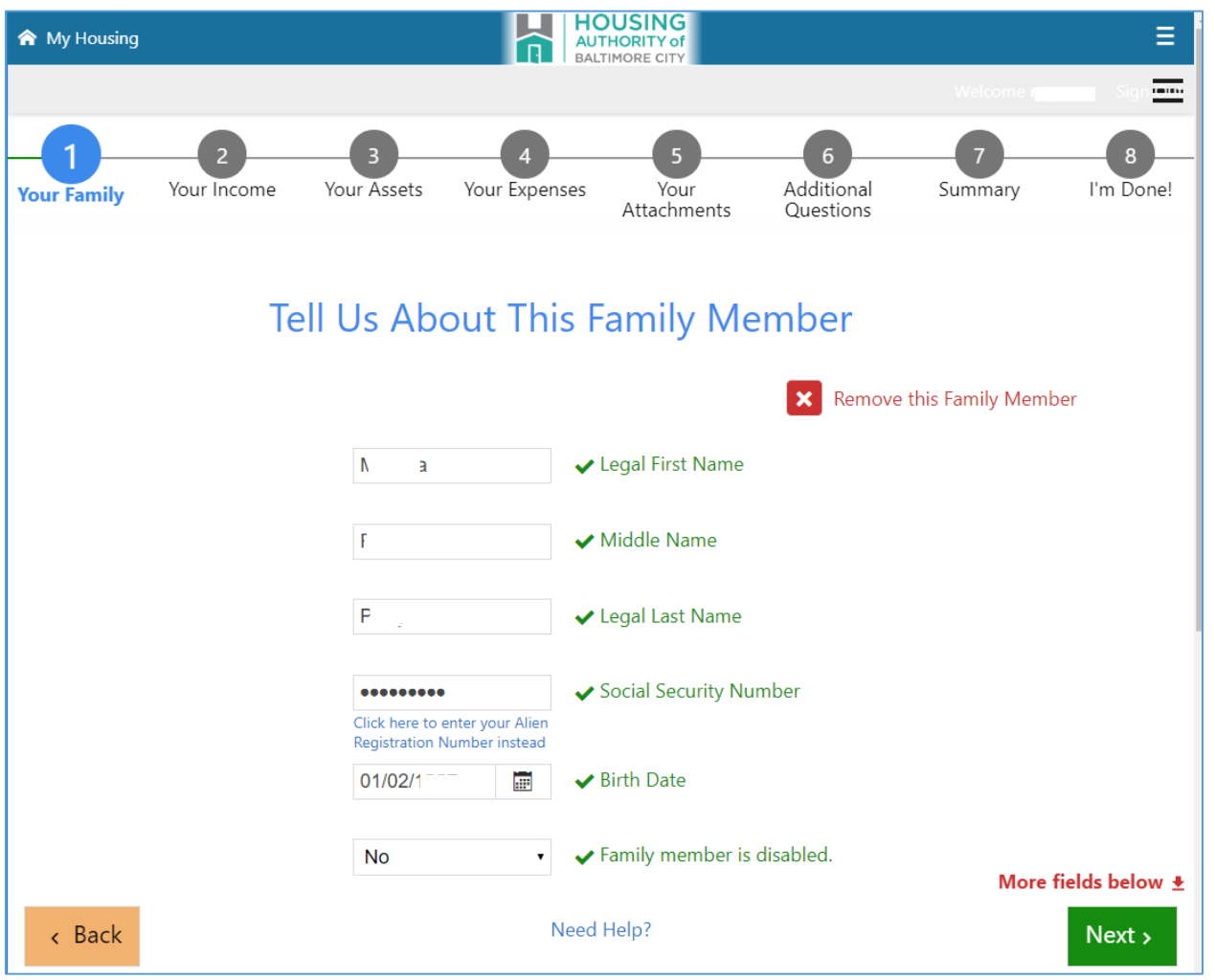

If you would like to remove the family member, you will click the **Remove this Family Member** button on the upper right. Keep in mind that if you choose to remove a family member, you will be required to provide a document to verify that they no longer reside in your household, like a utility bill sent to their new address or copy of their new lease.

#### Income, Assets, and Expenses

Like the **Your Family** page, you will also review what you reported as **income**, **assets**, and **expenses**. If your information has not changed or you do not have income, assets or expenses to report, just click **Next** to continue to the next page.

| My Housing  |                                                                                                    |                                                                                                    |                                                                                                    | AUTHORITY o<br>BALTIMORE CIT                                                                            |                                                                                      |              | Welco          | me j |
|-------------|----------------------------------------------------------------------------------------------------|----------------------------------------------------------------------------------------------------|----------------------------------------------------------------------------------------------------|----------------------------------------------------------------------------------------------------|--------------------------------------------------------------------------------------|--------------|----------------|------|
| Your Family | Your Income                                                                                          | 3<br>Your Assets                                                                                    | 4<br>Your Expenses                                                                                     | 5<br>Your Attachments                                                                                   | 6<br>Additional Questions                                                            | 7<br>Summary | 8<br>I'm Done! | - A  |
|             | The information displayed is bi<br>information on all income is co<br>page. If you would like to add | What we kn<br>ased on the current inforr<br>rrect and current. If there<br>or remove an income, ple | ow about you<br>nation we have on file for y<br>has been a change to you<br>ase use the appropriate bu | r family's inco<br>our household income. You<br>existing income, please m<br>tton in the following page | me<br>must review to verify that the<br>odify the information in the fol<br>o do so. | lowing       |                |      |
|             | You must provide HABC with d                                                                         | ocuments that verify all c<br>Sources                                                               | f your income on the "Your<br>Amount                                                                   | Attachments" page.<br>: \$125.00                                                                        |                                                                                      |              |                |      |
|             |                                                                                                    |                                                                                                    |                                                                                                    |                                                                                                    |                                                                                      |              |                |      |
|             |                                                                                                    |                                                                                                    |                                                                                                    |                                                                                                    |                                                                                      |              |                |      |
|             |                                                                                                    |                                                                                                    | Need Help?                                                                                             |                                                                                                    |                                                                                      | _            |                |      |

#### **Your Attachments**

You must upload document(s) that verify each of your income, assets, and/or expenses. If you have added or removed a family member, you must also upload a document to that verify that change. If you have removed income, you must also upload a document to verify that change.

| 🏫 My Housing |                            |                                                                                   |                                                                           |                                                      | AUTHORITY O<br>BALTIMORE CITY                                                                                                    |                               |              | Welcome N |
|--------------|----------------------------|-----------------------------------------------------------------------------------|---------------------------------------------------------------------------|------------------------------------------------------|----------------------------------------------------------------------------------------------------|-------------------------------|--------------|-----------|
| Your Family  |                            | Your Income                                                                       | Your Assets                                                               | Your Expenses                                        | 5<br>Your Attachments                                                                                                    | 6<br>Additional Questions     | 7<br>Summary | I'm Done! |
|              |                            |                                                                                   | Upload S                                                                  | Supporting [                                         | Documentatior                                                                                                    | 1                             |              | \$        |
|              | lf you<br>You m<br>require | do not have a document<br>ust upload all the require<br>ed to attend an interview | on hand, you can pause y<br>d documents within two<br>at the HCVP office. | your work and return to<br>weeks (14 days). If you o | your re-examination.<br>Io not upload all required do                                                                                                    | cuments within two weeks, yo  | ou will be   | ¢         |
|              | Under<br>click o           | each required document,<br>n the "Upload" button to                               | , you can click the folder i<br>attach the document tha                   | icon to select a docume<br>t verifies your change.   | nt to upload. Once the docur                                                                                                    | nent has been selected, you s | hould        |           |
|              | 1                          |                                                                                   | Incomes                                                                   | • V                                                  | /hat area in the certification on the section of the section of th | lo you want to link           | Requested    |           |
|              |                            |                                                                                   | Income Verifie                                                            | cation * A                                           | ttachment Type                                                                                                    |                               |              |           |
|              |                            |                                                                                   | Ē                                                                         | n - Other * V                                        | /hat the attachment is for                                                                                                    |                               |              |           |
|              |                            |                                                                                   |                                                                           | •                                                    | Upload                                                                                                    |                               |              |           |
|              |                            |                                                                                   |                                                                           |                                                      |                                                                                                    |                               |              |           |
| < Bac        | <                          |                                                                                   | +                                                                         | Add Attachmen                                        | t                                                                                                    | N                             | ext >        |           |

You will click the folder icon to browse for the document you would like to upload, then click the **Upload** button. When the document is successfully uploaded, the document name will appear in blue.

## Summary

The portal will display a summary of all your information. Review each item listed, including your family members, income, assets, expenses and the attachments you have uploaded to make sure they are correct.

If any item is incomplete, it will appear in Red. To review and complete any incomplete item, click it to return to that page of your recertification.

| 🕱 My Housing |                                                                                                    |                               |                                  | HOUSING<br>AUTHORITY of<br>BALTIMORE CITY |                      |                                   | Welcome r      |
|--------------|----------------------------------------------------------------------------------------------------|-------------------------------|----------------------------------|-------------------------------------------|----------------------|-----------------------------------|----------------|
| Your Family  | Your Income                                                                                                    | Your Assets                   | Your Expenses                    | Your Attachments                          | Additional Questions | 7<br>Summary                      | B<br>I'm Done! |
|              |                                                                                                    |                               | Summary<br>Click to view more in | fo                                        |                      | _                                 | ۲<br>۲<br>۲    |
|              | Family Info                                                                                                    |                               |                                  |                                           |                      | •                                 |                |
|              | F (Head)<br>Birth Date: 05/06/ (Head)<br>Status: Complete!                                                                                                    | Race: Bl                      | ack/African American             | Disabled: <b>No</b>                       |                      |                                   |                |
|              | Image: https://www.comment/comment/co | <mark>ult)</mark><br>Race: Bl | ack/African American             | Disabled: No                              |                      | ×                                 |                |
|              | Income Info                                                                                                    |                               |                                  |                                           |                      | Đ                                 |                |
| < Bacl       | General Assistance<br>For: P r                                                                                                    | Amount                        | :: \$2,220.00                    | Status: Comp                              | lete! More field     | <mark>ds below ±</mark><br>Next → |                |

Once you have verified that your information is correct, you must read the **Authorization for the Release of Information** statement then click the checkbox below it.

You will then add your signature to the signature box and click **Save Signature** which will appear in green once you have signed. The **Next** button at the bottom right will become green.

| 🏫 My Housing |                                                                                                    |             |               |                   |                      |         |            |  |  |  |  |
|--------------|----------------------------------------------------------------------------------------------------|-------------|---------------|-------------------|----------------------|---------|------------|--|--|--|--|
| Your Family  | Your Income                                                                                                    | Your Assets | Vour Expenses | Your Attachments  | Additional Questions | -7      | l'm Donel  |  |  |  |  |
| rour runny   | Penalties For Misusing This (                                                                                                    | Consent:    | four expenses | iour readennertes | Additional Questions | Summary | Thi bolic. |  |  |  |  |
|              | HUD, HABC and any owner (or any employee of HUD, HABC or the owner) may be subject to penalties for unauthorized disclosures or improper<br>uses of information collected based on the consent form. Use of the information collected based on this form is restricted to the purposes cited on<br>the form. Any person, who knowingly or willfully requests, obtains or discloses any information under false pretenses concerning an applicant or<br>participant may be subject to a misdemeanor and fined not more than \$5,000. Any applicant or participant taffected by negligent disclosure of<br>information may bring civil action for damages, and seek other relief, as may be appropriate, against the officer or employee of HUD, HABC or the<br>owner responsible for the unauthorized disclosure or improper use. |             |               |                   |                      |         |            |  |  |  |  |
|              | Consent:                                                                                                    |             |               |                   |                      | _       |            |  |  |  |  |
|              | I authorize the release of any information as described above, about me and my family, at all times while this Authorization remains in effect to HABC, HUD, and/or their agents (including documentation and other materials). I agree that photocopies of this Authorization may be used for the purposes stated above. I understand that information obtained by means of this Authorization will be used exclusively for the purposes stated above, and that the Information obtained by means of this Authorization will be used exclusively for the purposes stated above, and that the Information will be released to others only as reasonably appropriate to further such purposes, unless otherwise provided by law. This authorization will expire 40 months after the date of execution.                            |             |               |                   |                      |         |            |  |  |  |  |
|              | I agree and verify that all the information I provided is correct.                                                                                                    |             |               |                   |                      |         |            |  |  |  |  |
|              |                                                                                                    |             |               |                   |                      |         |            |  |  |  |  |
|              |                                                                                                    |             |               |                   |                      |         |            |  |  |  |  |
|              |                                                                                                    |             |               |                   |                      |         |            |  |  |  |  |
|              |                                                                                                    |             |               |                   |                      |         |            |  |  |  |  |
|              | 1                                                                                                    |             |               |                   |                      |         |            |  |  |  |  |
|              | Save signature Clear signatu                                                                                                    | ire         |               |                   | More fields          | below 🛓 |            |  |  |  |  |
| ( Bac        |                                                                                                    |             |               |                   | N                    | avt s   |            |  |  |  |  |
| ( Daci       |                                                                                                    |             |               |                   |                      |         |            |  |  |  |  |

Your annual recertification has been successfully submitted to HABC when you see the page below. Your Program Specialist will now review what you have submitted. You can print a confirmation of your submitted annual recertification by clicking the Print/Save button at the bottom of the screen.

| ☆ My Housing                                                                                                    |             |             |               | AUTHORITY O<br>BALTIMORE CIT |                      |         |                |  |  |  |  |
|----------------------------------------------------------------------------------------------------|-------------|-------------|---------------|------------------------------|----------------------|---------|----------------|--|--|--|--|
| Your Family                                                                                                    | Your Income | Your Assets | Your Expenses | Your Attachments             | Additional Questions | Summary | 8<br>I'm Donel |  |  |  |  |
| ,                                                                                                    |             |             | '             |                              |                      | ,       | , in bone.     |  |  |  |  |
| You're Done!                                                                                                    |             |             |               |                              |                      |         |                |  |  |  |  |
| You have successfully submitted your annual re-examination.                                                                                                    |             |             |               |                              |                      |         |                |  |  |  |  |
| Please click the Print/Save button below to print a summary of what you have submitted. Your Program Specialist will be reaching out to you shortly if they need any more information. If you have any questions about your re-<br>examination, you can reach your Program Specialist at 443-984-2222. |             |             |               |                              |                      |         |                |  |  |  |  |
| To print or save a copy of the summary of your changes, click the Print/Save button below.                                                                                                    |             |             |               |                              |                      |         |                |  |  |  |  |
| Print/Save                                                                                                    |             |             |               |                              |                      |         |                |  |  |  |  |

If you have submitted all the required information, you will receive a letter confirming when your new rent will become effective, your rent amount and utility allowance. **Please note:** your rent amount may not change as a result of your recertification.

If your Program Specialist needs more information from you, you will receive a letter listing the documents you will need to provide. You can submit your documents by logging in to the portal and uploading them. You can also mail or drop-off the documents to the HCVP office at 1225 West Pratt Street, Baltimore, MD 21223. If you fail to provide this information to your Program Specialist within two weeks, you will be required to attend an interview at the HCVP office.